## **BAB IV**

## HASIL DAN UJI COBA

### IV.1. Hasil

Pada bab ini, penulis akan menampilkan tampilan hasil perancangan yang telah dijelaskan pada bab sebelumnya dari Aplikasi Enkripsi Dan Dekripsi Pesan Dengan Pertukaran Kunci Diffie-Hellman Pada Algoritma DES yang akan di jelaskan pada beberapa gambar sebagai berikut :

#### 1. Tampilan Menu Utama

Menu utama merupakan menu awal dalam program enkripsi dan dekripsi pesan ini dimana menu ini sebagai menu awal untuk menampilkan menu-menu lainnya. Tampilan yang disajikan oleh sistem untuk menampilkan menu utama dilihat pada Gambar IV.1.

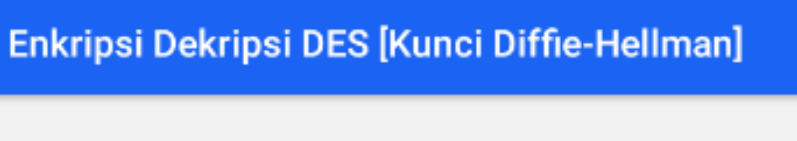

Α

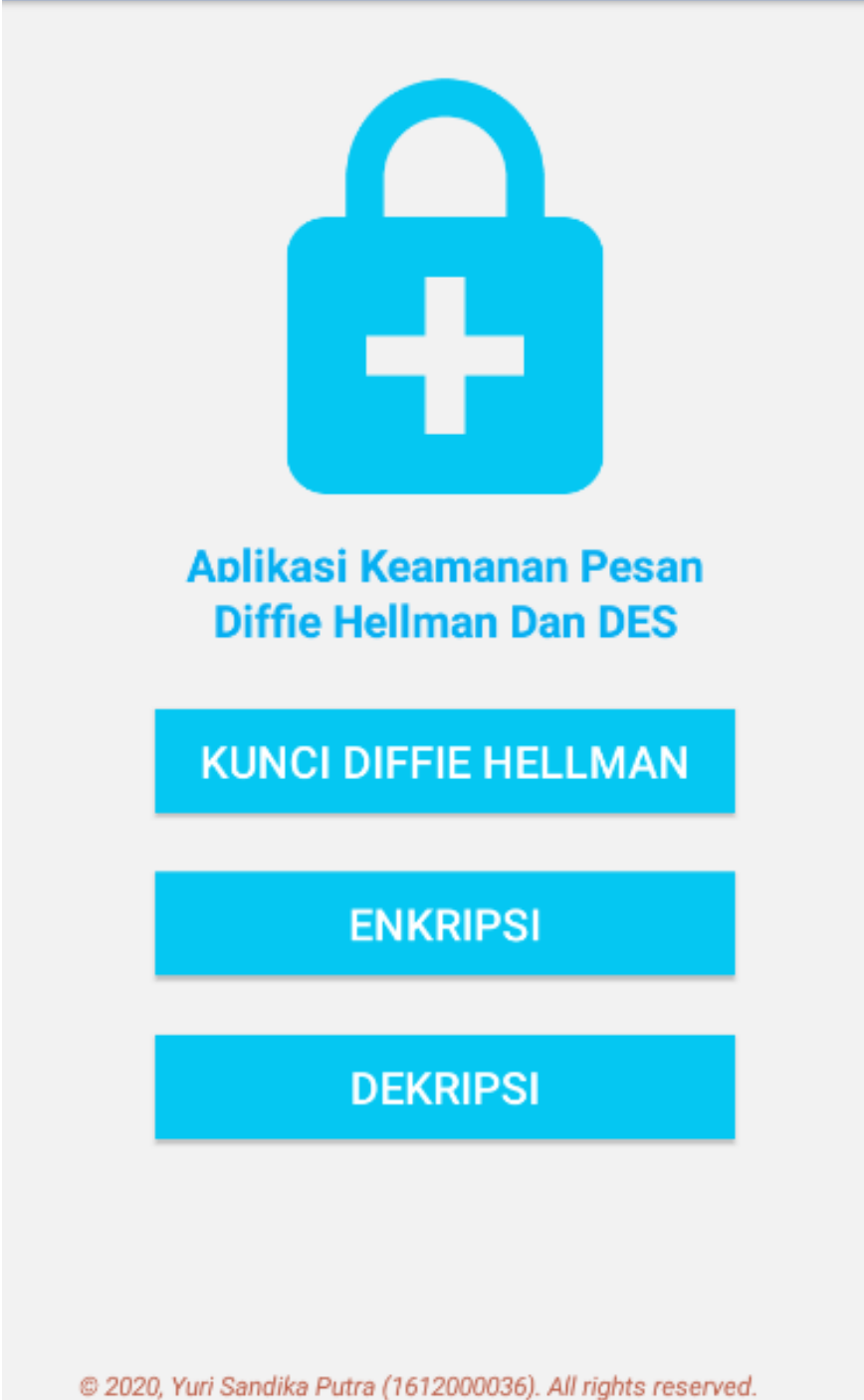

7:31

## Gambar IV.1. Menu Utama

## 2. Tampilan Diffie Hellman

*Diffie Hellman* merupakan *form* untuk melakukan pembuatan kunci Diffie Hellman yang akan digunakan pada *form* enkripsi dan dekripsi menggunakan *Algoritma DES*. Tampilan Diffie Hellman Dapat dilihat pada Gambar IV.2.

| 4000 A                                       | 7:2            | 7 |  |
|----------------------------------------------|----------------|---|--|
| Enkripsi Dekripsi DES [Kunci Diffie-Hellman] |                |   |  |
| PENCIPIM                                     | DENEDIMA       |   |  |
| PENGINIM                                     | PENERIMA       |   |  |
| Bilangan Bulat Acak (y)                      |                |   |  |
| 1789                                         |                |   |  |
|                                              | KIRIM          |   |  |
|                                              |                |   |  |
|                                              |                |   |  |
|                                              |                |   |  |
| DAPATKAN KUNCI D                             | DIFFIE-HELLMAN |   |  |
|                                              |                |   |  |
| Kunci Diffie-Hellman : 1497                  | 75             |   |  |
|                                              |                |   |  |
|                                              |                |   |  |
|                                              |                |   |  |
|                                              |                |   |  |
|                                              |                |   |  |
|                                              |                |   |  |
|                                              |                |   |  |
|                                              |                |   |  |
|                                              |                |   |  |
|                                              |                |   |  |
|                                              |                |   |  |

### Gambar IV.2. Diffie Hellman

### 3. Tampilan Enkripsi Pesan

Tampilan yang disajikan oleh sistem untuk menampilkan *Form Enkripsi* menggunakan Algoritma *DES* dengan pertukaran kunci *Diffie Hellman*. Dapat dilihat pada Gambar IV.3.

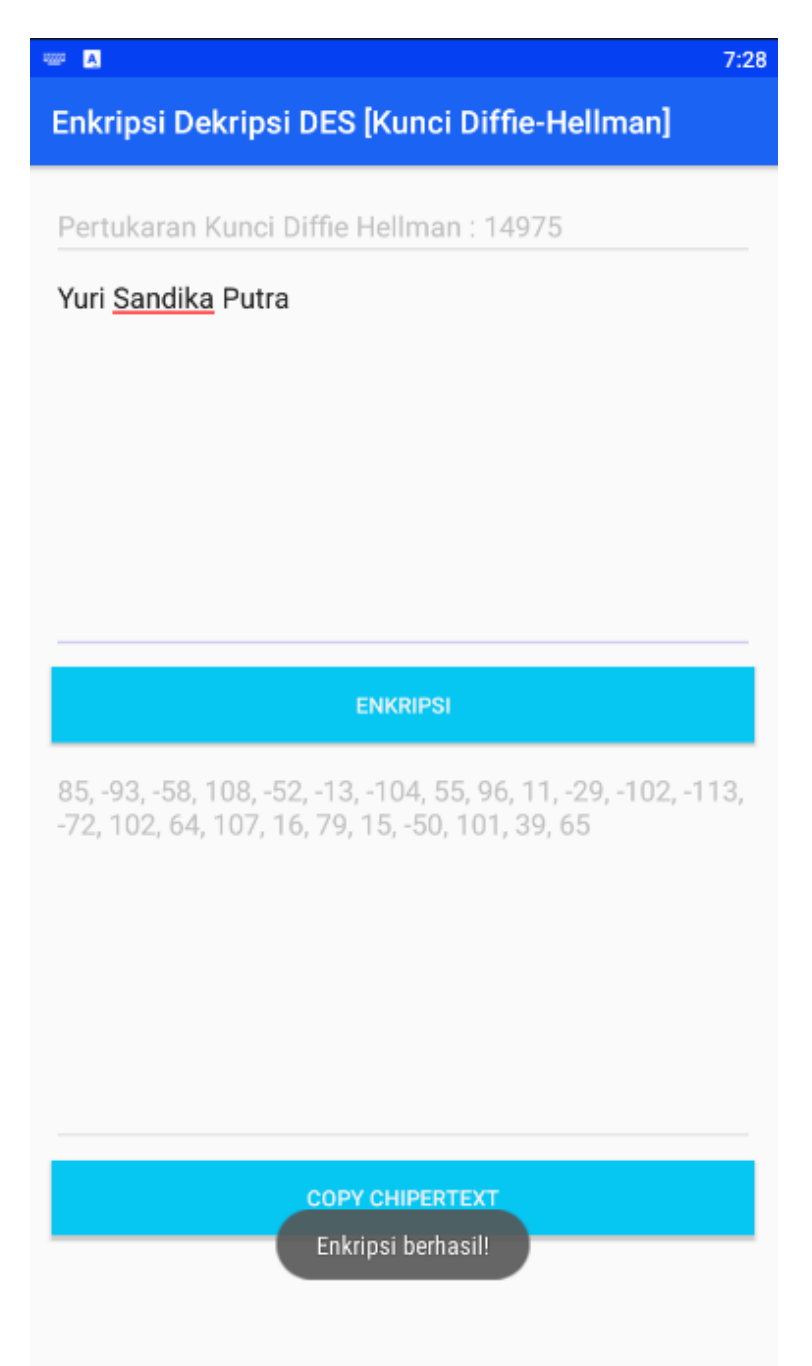

## Gambar IV.3. Enkripsi Pesan

### 4. Tampilan Dekripsi Pesan

Tampilan yang disajikan oleh sistem untuk menampilkan *Form* Dekripsi Pesan menggunakan Algoritma *DES* dengan pertukaran kunci *Diffie Hellman*. Dapat dilihat pada Gambar IV.4.

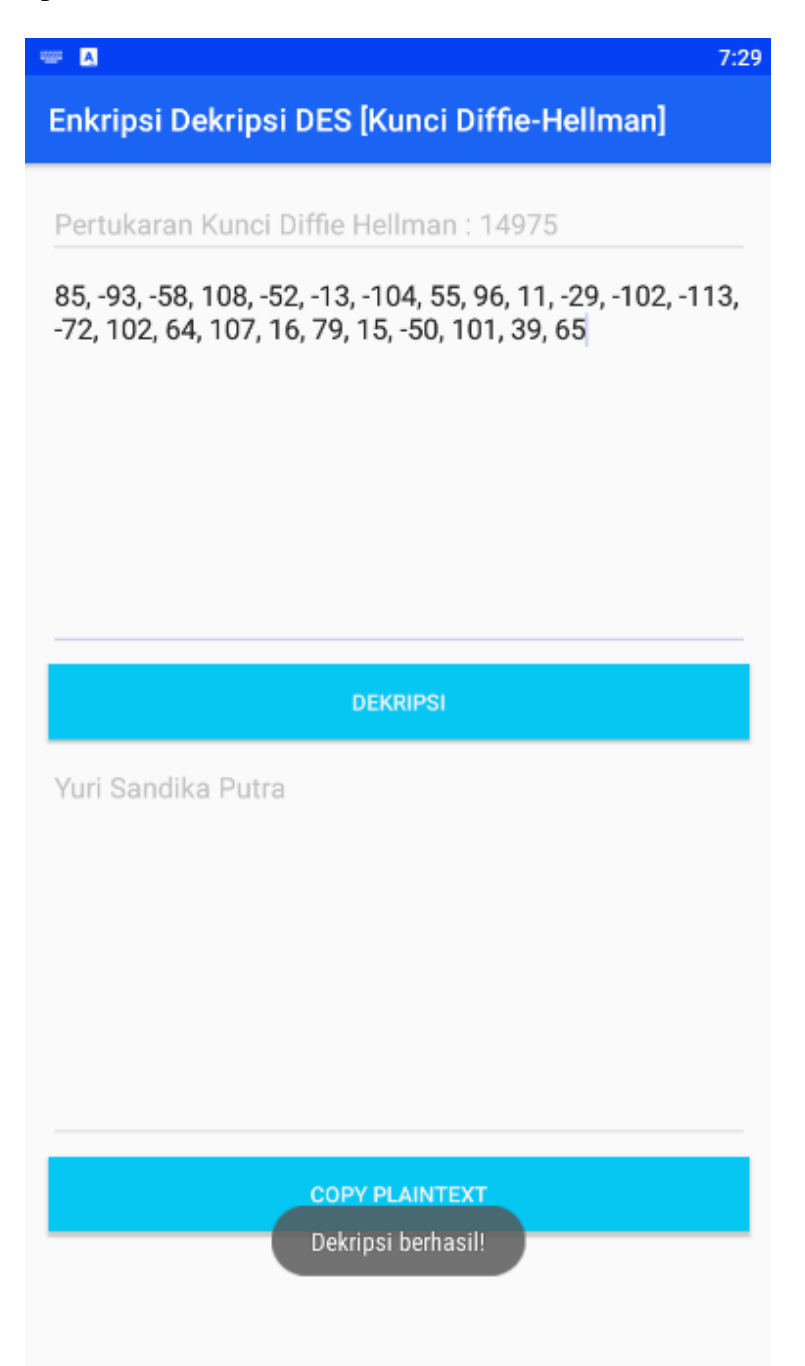

### Gambar IV.4. Dekripsi Pesan

## IV.2. Uji Coba Hasil

## IV.2.1 Uji Coba Program

Uji coba terhadap sistem bertujuan untuk memastikan bahwa sistem sudah berada pada kondisi siap pakai. Instrumen yang digunakan untuk melakukan pengujian ini yaitu dengan menggunakan *Blackbox Testing* :

| No | Login                | Keterangan              | Hasil       |
|----|----------------------|-------------------------|-------------|
| 1  | Klik Tombol Diffie-  | Sistem akan menampilkan | [√] Valid   |
|    | Hellman              | form pertukaran kunci   | [ ] Invalid |
|    |                      | Diffie-hellman.         |             |
| 2  | Klik Tombol Enkripsi | Sistem akan menampilkan | [√] Valid   |
|    |                      | form enkripsi pesan.    | [ ] Invalid |
| 3  | Klik Tombol Dekripsi | Sistem akan menampilkan | [√] Valid   |
|    |                      | form dekripsi pesan     | [ ] Invalid |

## Tabel IV.1. Blackbox Tampilan Login

## Tabel IV.2. Blackbox Diffie Hellman

| No | Register          | Keterangan                   | Hasil       |
|----|-------------------|------------------------------|-------------|
| 1  | Klik Tombol Kirim | Sistem akan melakukan proses | [√] Valid   |
|    |                   | pengiriman kunci ke          | [ ] Invalid |
|    |                   | pengirim/penerima yang       |             |
|    |                   | selanjutnya nilai yang sudah |             |

|   |                      | diinput akan digunakan untuk       |             |
|---|----------------------|------------------------------------|-------------|
|   |                      | melakukan proses perhitungan       |             |
|   |                      | Algoritma Diffie-Hellman           |             |
| 2 | Klik Tombol Dapatkan | Sistem akan melakukan proses       | [√] Valid   |
|   | Kunci Diffie Hellman | perhitungan pertukaran kunci       | [ ] Invalid |
|   |                      | <i>Diffie Hellman</i> hingga kunci |             |
|   |                      | akhir dari pengirim dan            |             |
|   |                      | penerima bernilai sama.            |             |
| 3 | Klik Tombol Copy     | Sistem akan melakukan proses       | [√] Valid   |
|   | Kunci                | copy kunci Diffie-Hellman ke       | [ ] Invalid |
|   |                      | clipboard android                  |             |

## Tabel IV.3. Blackbox Enkripsi Pesan

| No | Dashboard            | Keterangan                   | Hasil       |
|----|----------------------|------------------------------|-------------|
| 1  | Load Event           | Sistem akan menampilkan      | [√] Valid   |
|    |                      | pertukaran kunci Diffie      | [ ] Invalid |
|    |                      | Hellman yang sudah           |             |
|    |                      | diinputkan sebelumnya.       |             |
| 2  | Klik Tombol Enkripsi | Sistem akan melakukan proses | [√] Valid   |
|    |                      | enkripsi pesan yang telah    | [ ] Invalid |
|    |                      | diinput oleh pengguna        |             |
|    |                      | menggunakan Algoritma DES    |             |
|    |                      | dengan pertukaran kunci      |             |

| 3 Klik Tombol <i>Copy</i> Sistem akan melakukan pro | - (              |
|-----------------------------------------------------|------------------|
|                                                     | oses [√] Valid   |
| Chipertext copy chipertext ke clipbo                | pard [ ] Invalid |
| android                                             |                  |

# Tabel IV.4. *Blackbox* Dekripsi Pesan

| No | Dashboard                                   | Keterangan                                                                                                    | Hasil                    |
|----|---------------------------------------------|----------------------------------------------------------------------------------------------------|--------------------------|
| 1  | Load Event                                  | Sistem akan menampilkan<br>pertukaran kunci <i>Diffie</i>                                                                                                    | [√] Valid<br>[ ] Invalid |
|    |                                             | Hellman yang sudah<br>diinputkan sebelumnya.                                                                                                    |                          |
| 2  | Klik Tombol Dekripsi                        | Sistem akan melakukan proses<br>dekripsi pesan yang telah<br>diinput oleh pengguna<br>menggunakan Algoritma DES<br>dengan pertukaran kunci<br><i>Diffie Hellman</i> | [√] Valid<br>[ ] Invalid |
| 3  | Klik Tombol <i>Copy</i><br><i>Plaintext</i> | Sistem akan melakukan proses<br>copy <i>plaintext</i> ke <i>clipboard</i><br><i>android</i>                                                                         | [√] Valid<br>[ ] Invalid |

#### **IV.2.2 Hasil Pengujian**

Setelah melakukan uji coba terhadap sistem, maka dapat disimpulkan hasil yang didapatkan yaitu :

- 1. Aplikasi Enkripsi Dan Dekripsi Pesan Dengan Pertukaran Kunci Diffie-Hellman Pada Algoritma DES berjalan dengan baik.
- 2. Aplikasi ini dapat menjaga kerahasiaan keamanan data pesan.

#### IV.3. Kelebihan dan Kekurangan Sistem

Setiap sistem memiliki kelebihan dan kekurangan, berikut ini adalah kelebihan dan kekurangan aplikasi permainan yang telah dibuat.

#### IV.3.1. Kelebihan Sistem

Adapun kelebihan aplikasi penyandian yang telah dibuat diantaranya yaitu :

- 1. Dengan adanya aplikasi ini dapat membantu dalam mengamankan pesan dengan menggunakan Algoritma DES menggunakan pertukaran kunci Diffie Hellman
- 2. Aplikasi mudah dipahami dan memiliki tampilan yang sederhana.

#### IV.3.2. Kekurangan Sistem

Adapun kekurangan sistem yang telah dibuat diantaranya yaitu :

- 1. Hanya bisa mengeenkripsi pesan yang berupa text, belum bisa mengenkripsi *foto, video* dan *audio*.
- 2. Belum adanya fasilitas backup data.
- 3. Aplikasi hanya dapat dijalankan di sistem operasi Android.